## Frågor och svar – Nordea ID-dosa

#### Vad behöver jag för att komma igång?

- Du behöver ett användar-id från din Corporate Netbank-administratör

#### Hur aktiverar jag Nordea ID-dosa?

- Ha aktiveringskoden som du tidigare fått i ett sms eller brev från Nordea till hands.
- Tryck på OK för att starta Nordea ID-dosan.
- Välj språk för dosan. Tryck på OK.
- När dosans kamera startas trycker du på C och anger den 10-siffriga aktiveringskoden. Tryck på OK.
- Välj en PIN-kod (4–8 siffror) som du sedan ska använda när du loggar in och signerar med dosan. Välj en kod som du lätt kommer ihåg, men som andra inte kan gissa. Skriv inte upp PIN-koden någonstans.
- Ange din PIN-kod och upprepa den. Bekräfta PIN-koden genom att trycka på OK.
- Nu är dosan aktiverad och klar att användas.
- Du behöver bara aktivera dosan första gången du använder den.

#### Var hittar jag mitt inloggnings-id?

- Kontakta din Corporate Netbank-administratör för att få information om ditt inloggnings-id.

#### Hur loggar jag in med Nordea ID-dosan?

Gör så här för att logga in:

- Gå till nätbankens inloggningssida och välj alternativet "Nordea ID".
- Ange ditt Inloggnings-ID och tryck på OK så visas en QR-kod i nätbanken.
- Tryck på SCAN-knappen på dosan och skanna QR-koden genom att rikta dosans kamera mot den.
- Kontrollera att texten i dosan stämmer överens med vad du vill göra. Tryck på OK.
- Ange din PIN-kod och tryck på OK.
- Dosan skapar en 9-siffrig svarskod. Ange den i svarskodsfältet i nätbanken.

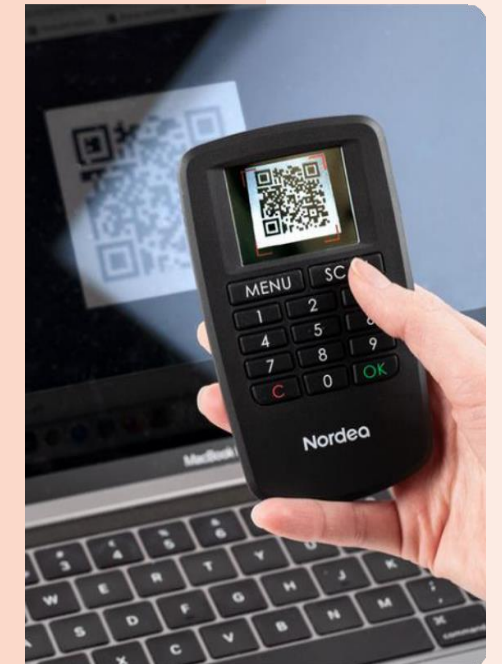

Nordea

# Tekniska fakta om Nordea ID-dosan

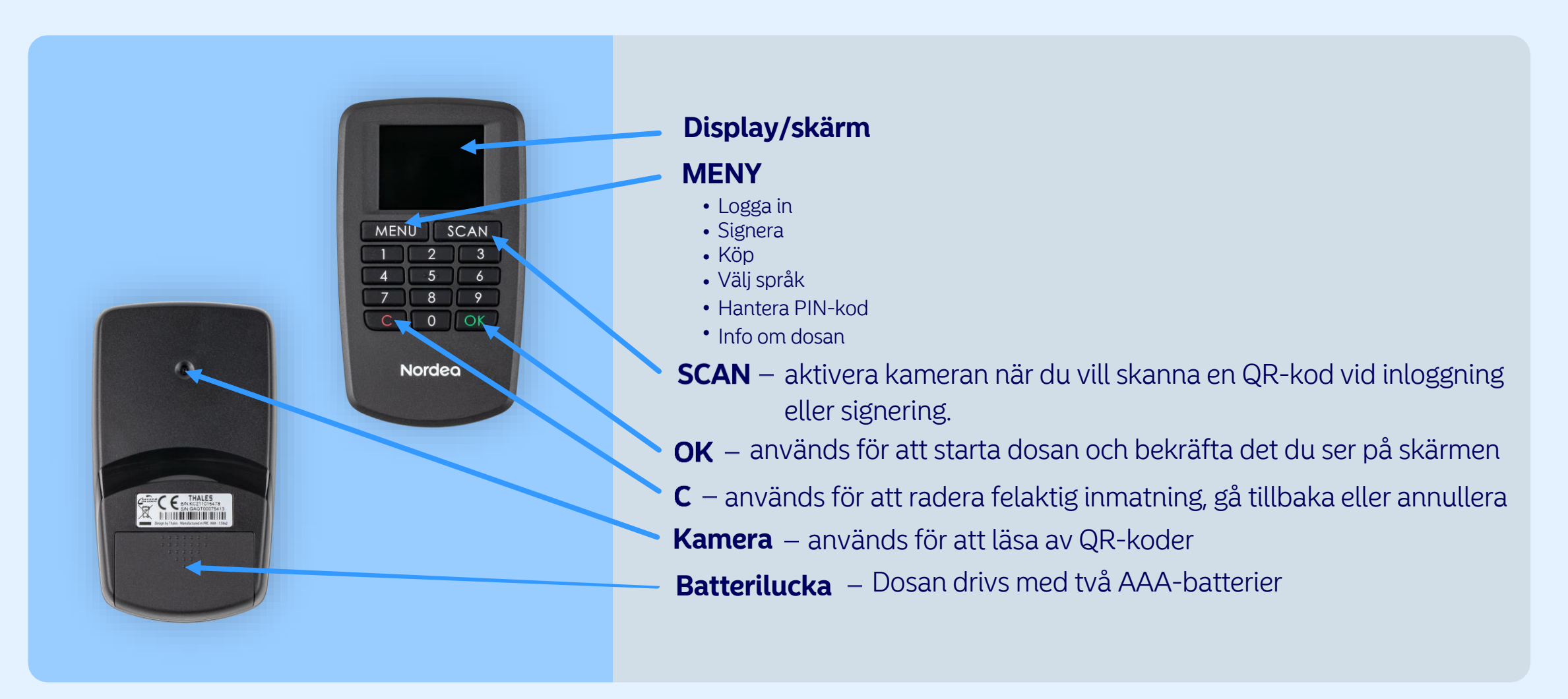

### Nordea